# 掌握手机版、专业 版剪映基础功能

0

音

第一

0

# 3.1 认识时间轴中的三大元素

"时间轴"区域包括"时间刻度""轨道""时间线"这三个元素,下面将具体介绍这三个元素 在视频后期编辑时的作用。

## 3.1.1 时间轴中的"时间刻度"

在"时间轴"区域的顶部,有一排时间刻度。通过该刻度,可 以准确判断当前时间轴所在时间点。但其更重要的作用在于,随着 视频轨道被"拉长"或者"缩短",时间刻度的跨度也会跟着变化。

当视频轨道被拉长时,时间刻度的跨度最小可以达到 2.5 帧 / 节点,更有利于精确定位时间线的位置,如图 3-1 所示。而当视频 轨道被缩短时,则有利于快速在较大时间范围内进行移动。

## 3.1.2 时间轴中的"轨道"

占据时间轴区域较大比例的是各种轨道。如图 3-2 所示中有人 物的是主视频轨道,主视频轨道下方分别是音效轨道和音乐(背景 音乐)轨道。

在时间轴中还有各种各样的轨道,如"特效轨道""文字轨道""滤 镜轨道"等。通过调整各种"轨道"的首尾位置,即可确定其时长 以及效果的作用范围。

#### 调整同一轨道上不同素材的顺序

利用视频后期编辑中的"轨道",可以快速调整多段视频的排列顺序,具体的操作方法如下。 ① 缩短时间轴,让每一段视频都能显示在编辑界面中,如图 3-3 所示。

2 长按需要调整位置的视频片段,并将其拖至目标位置,如图 3-4 所示。

8 手指离开屏幕后,即完成视频素材顺序的调整,如图 3-5 所示。

图 3-3

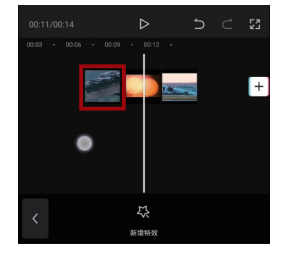

图 3-4

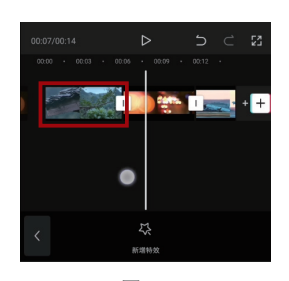

图 3-5

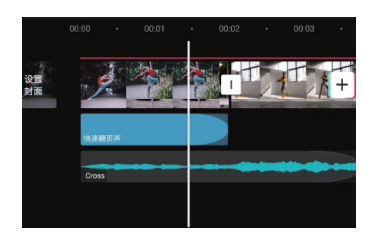

图 3-2

除了调整视频素材的顺序, 对于其余轨道可以利用相似的 方法调整顺序或者改变其所在 的轨道。

例如图 3-6 所示中有两个音 频轨道,如果不想让配乐在时 间轴上重叠,可以长按其中一 个音频素材,将其与另一个音 频素材放在同一个轨道上,如 图 3-7 所示。

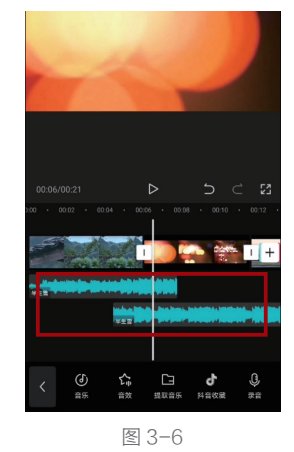

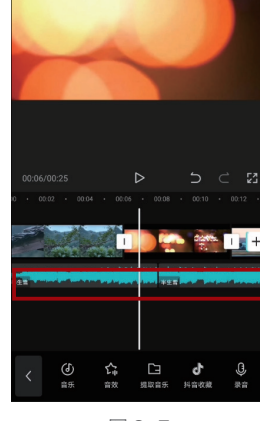

图 3-7

#### 快速调节素材时长的方法

在后期编辑时,经常会出现需要调整视频长度的情况,下面讲述快速调节素材时长的方法。

选中需要调节长度的素材片段,如图 3-8 所示。

地动边框拉长或者缩短视频时,其片段时长会时刻在左上角显示,如图 3-9 所示。

❸ 拖动左侧或右侧的白色边框,即可增加或缩短视频长度,如图 3-10 所示。需要注意的是,如果视频片段已经完全出现在轨道中,则无法继续增加其长度。另外,提前确定时间线的位置,当缩短视频长度至时间线附近时,会有吸附的效果。

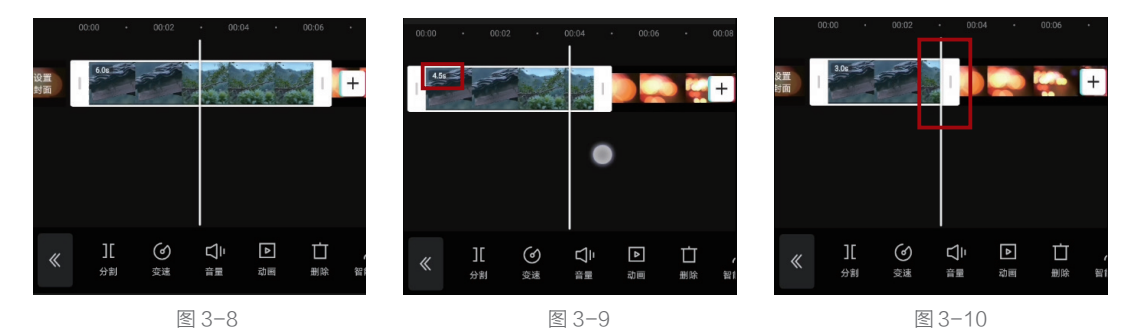

#### 通过"轨道"调整效果覆盖范围

无论是添加文字,还是添加音乐、滤镜、贴纸等效果,对于视频后期编辑都需要确定其覆盖的范围, 也就是确定效果从哪个画面开始到哪个画面结束,具体的操作方法如下。

● 移动时间线确定应用该效果的起始画面,然后长按效果轨道并拖曳(此处以特效轨道为例), 将效果轨道的左侧与时间线对齐。当效果轨道移至时间线附近时,就会被自动吸附过去,如图 3-11 所示。

2 点击效果轨道,使其边缘出现白框。移动时间线,确定效果覆盖的结束画面,如图 3-12 所示。

⑧ 拖动白框右侧的\_\_部分,将其与时间线对齐。同样,当效果条拖至时间线附近后,就会被自动吸附,所以不用担心能否对齐的问题,如图 3-13 所示。

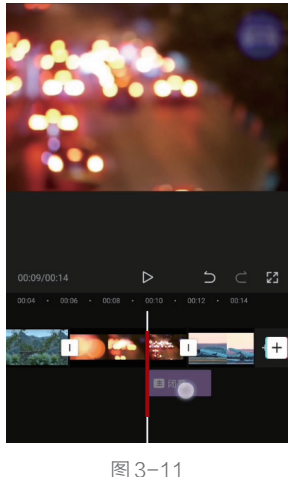

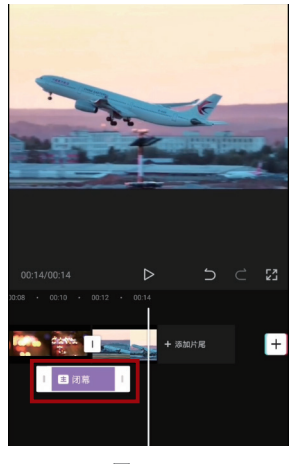

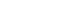

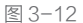

#### 通过轨道实现多种效果同时应用到视频

得益于"轨道"这一编辑机制,在同一时间段内,可以具有多 个轨道,如音乐轨道、文本轨道、贴图轨道、滤镜轨道等。

所以,当播放这段视频时,就可以同时加载覆盖这段视频的一 切效果,最终呈现丰富多彩的视频效果,如图 3-14 所示。

#### "时间线"的使用方法 3.1.3

时间轴区域中那条竖直的白线就是"时间线",随着时间线在 视频轨道上移动,预览区域就会显示当前时间线所在那一帧的画面。 在进行视频剪辑,以及确定特效、贴纸、文字等元素的作用范围时, 往往都需要移动时间线到指定位置,然后再移动相关轨道至时间线, 以实现精确定位。在视频后期剪辑中, 熟练运用时间线可以让素材 之间的衔接更流畅,让效果的作用范围更精确。

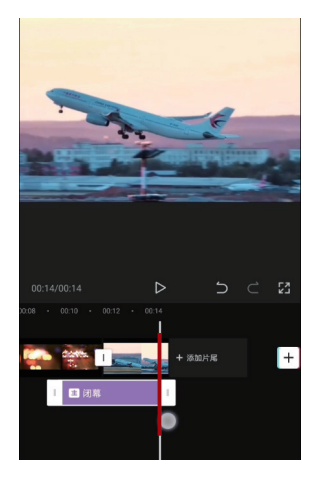

图 3-13

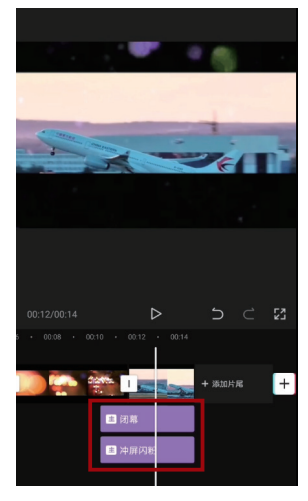

图 3-14

#### 用时间线精确定位画面

当从一个镜头中截取视频片段时,只 需要在移动时间线的同时预览画面,通 过画面内容来确定截取视频的开头和结 尾是否准确即可。

以图 3-15 和图 3-16 所示为例,利用 时间线可以精确定位到视频中右侧人物 将头发甩起的过程,从而确定所截取视 频的开头(0秒)和结尾(2秒21帧)。

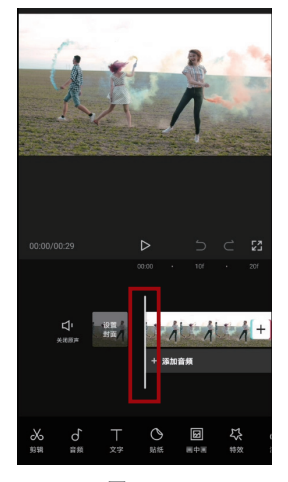

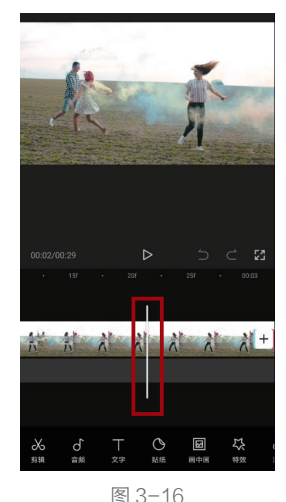

通过时间线定位视频画面几乎是所有后期剪辑中的必经操作。因为对于任何一种后期效果,都需 要确定其覆盖范围。而覆盖范围其实就是利用时间线来确定起始时刻和结束时刻的。

#### 时间线快速大范围移动的方法

在处理长视频时,由于时间跨度比较大,所以从视频开头移至 视频结尾需要较长的时间。

此时可以将视频轨道"缩短"(两个手指并拢,同缩小图片的操作),从而让时间线移动较短距离,就可以实现视频时间刻度的 大范围跳转。

例如图 3-17 所示中,由于每一格的时间跨度为 5 秒,所以一个 53 秒的视频,将时间线从开头移至结尾就可以在极短时间内完成。

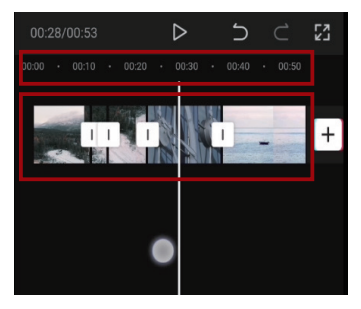

图 3-17

另外,在缩短时间轴后,每一段视频在界面中显示的长度也会变短,从而可以更方便地调整视频 素材的排列顺序。

#### 让时间线定位更精准的方法

拉长时间轴后(两个手指分开,同放大图片 的操作),其时间刻度将以"帧"为单位显示。

动态的视频其实就是连续播放多个画面所呈 现的效果。那么组成一段视频的每一个画面,就 是"帧"。

在使用手机录制视频时,其帧速率一般为 30fps,也就是每秒连续播放 30 个画面。

所以,当将轨道拉至最长,每秒都被分为多个 画面来显示,从而极大地提高了画面选择的精度。

例如图 3-18 所示中展示的 15f(17 秒第 15 帧)的画面和图 3-19 所示中展示的 17.5f(17 秒 第 17.5 帧)的画面就存在细微的区别。而在拉长 轨道后,则可以通过时间线在这细微的区别中进 行选择。

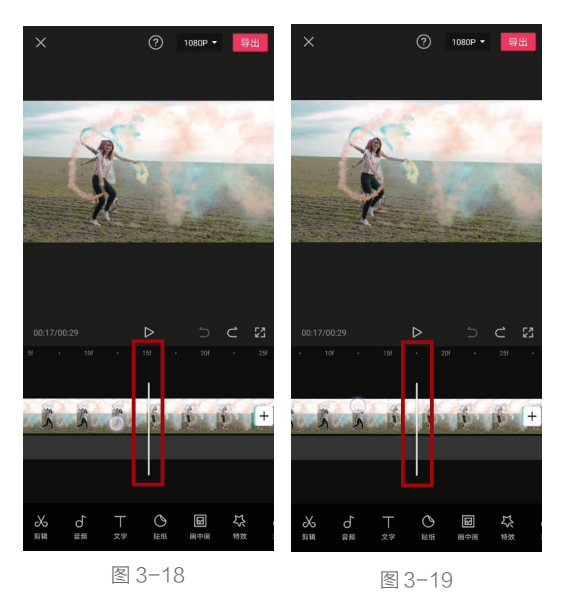

## 3.2 使用"分割"功能让视频剪辑更灵活

## 3.2.1 "分割"功能的作用

再厉害的摄像师也无法保证所录制的每一帧都能在最终视频中出现,当需要将视频中的某部分删 除时,就需要使用"分割"工具。 其次,如果想调整一整段视频的播放顺序,同样需要"分割"功能,将其分割成多个片段,从而 对播放顺序进行重新组合,这种视频的剪接方法被称为"蒙太奇"。

### 3.2.2 利用"分割"功能截取精彩片段

在导入一段素材后,往往需要截取其中需要的部分。当然,通过选中视频片段,然后拖动白框同 样可以实现截取片段的目的。但在实际操作过程中,因为该方法的精度不是很高,所以,如果需要精 确截取片段,推荐使用"分割"功能进行操作,具体的操作方法如下。

1 将时间轴拉长,从而可以精确定位精彩片段的起始位置。确定起始位置后,点击界面下方的"剪辑"按钮,如图 3-20 所示。

2 点击界面下方的"分割"按钮,如图 3-21 所示。

⑧ 此时会发现在所选位置出现黑色实线以及□图标,即证明在此处分割了视频,如图 3-22 所示。 将时间线拖至精彩片段的结尾处,采用同样的方法对视频进行分割。

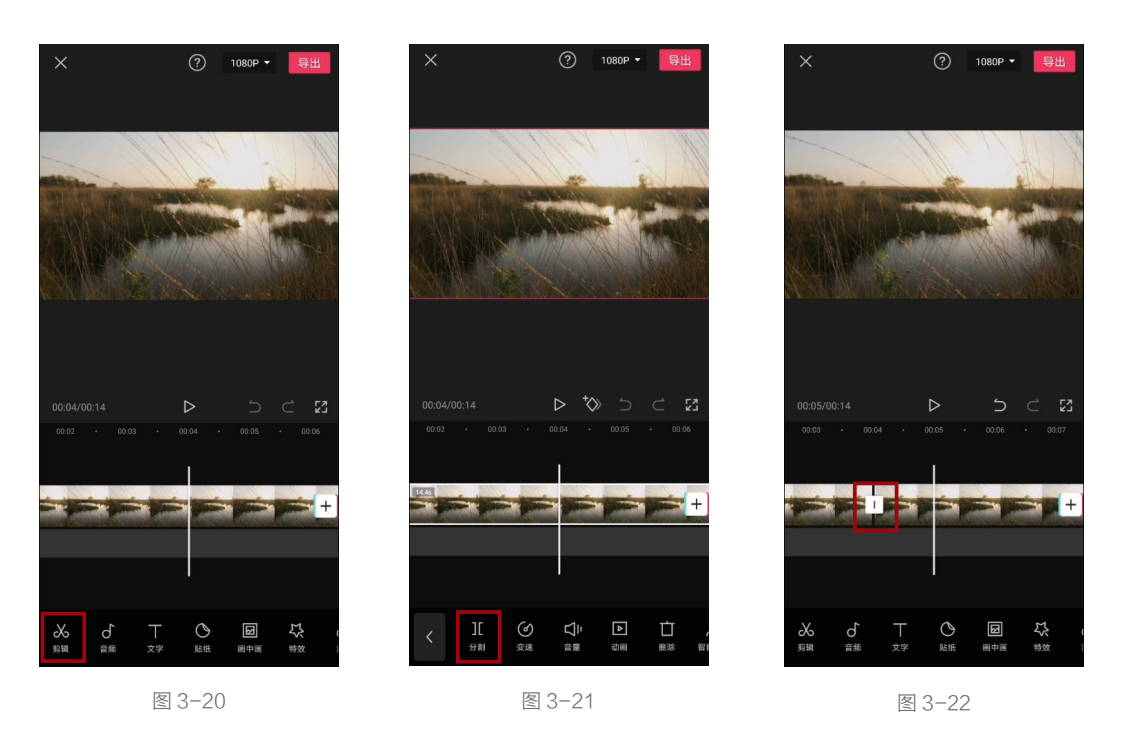

4 将时间轴缩短,即可发现在两次分割后,原本只有一段的视频变为三段,如图 3-23 所示。
5 分别选中前后两段视频,点击界面下方的"删除"按钮,如图 3-24 所示。

⑥ 当前后两段视频被删除后,就只剩下需要保留的那段精彩画面了,点击界面右上角的"导出" 按钮保存视频,如图 3-25 所示。

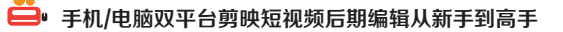

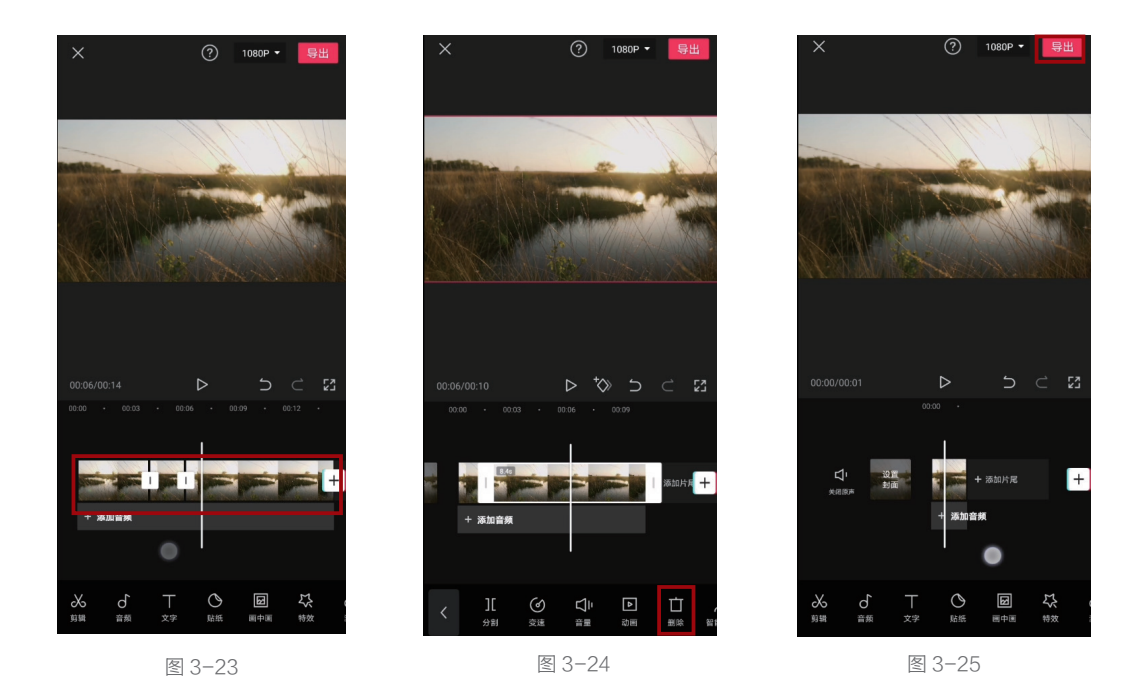

#### 提示

一段原本5秒的视频,通过分割功能截取其中的2秒。此时选中该段2秒的视频,并拖动其"白框", 依然能够将其恢复为5秒的视频。因此,不要认为分割并删除无用的部分后,删除的部分会彻底"消 失"。之所以提示此点,是因为在操作中如果不小心拖动了被分割视频的白框,那么被删除的部分就会 重新出现。一旦没有及时发现,很有可能会影响接下来的一系列操作。

## 3.2.3 "分割"功能在专业版剪映 中的位置

在专业版剪映中, **工**工具即为"分割"工具, 其位于"常用"功能区。

选中某一轨道,将时间线移至待分割的位置, 点击<u></u>工具按钮即可将其分割为两段,如图 3-26 所示。

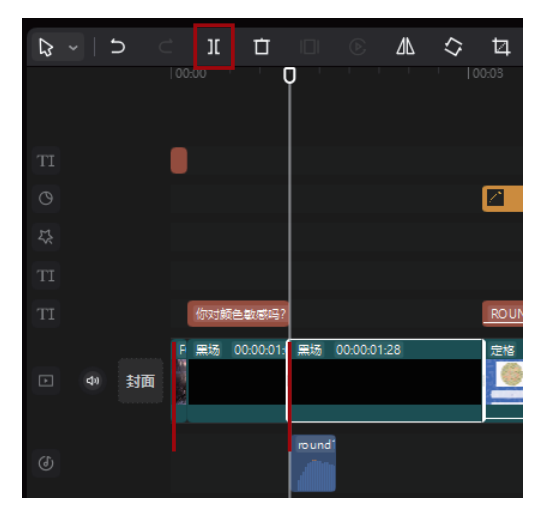

图 3-26

# 3.3 使用"编辑"功能调整画面构图

## 3.3.1 "编辑"功能的作用

如果前期拍摄的画面有些歪斜,或者构图存在问题,那么通过"编辑"中的旋转、镜像、裁剪等功能,则可以在一定程度上进行弥补。但需要注意的是除"镜像"功能外,另外两种功能都或多或少会降低 画面质量。

## 3.3.2 利用"编辑"功能调整画面

利用"编辑"功能调整画面的具体操作 方法如下。

 选中一个视频片段,即可在界面下方 找到"编辑"按钮,如图 3-27 所示。

② 点击"编辑"按钮,会看到有 3 种操 作可供选择,分别为"旋转""镜像"和"裁 剪",如图 3-28 所示。

③ 点击"裁剪"按钮后,进入如图 3-29 所示的裁剪界面。通过调整画面大小,并移 动被裁剪的画面,即可确定裁剪的位置。需 要注意的是,一旦选定裁剪范围后,整段视 频画面均会被裁剪。

④ 点击该界面下方的比例按钮,即可固定裁剪框的比例,如图 3-30 所示。

⑤ 拖曳界面下方的"标尺"滑块,即 可对画面进行旋转,如图 3-31 所示。对于 一些拍摄歪斜的素材,可以通过该功能进行 校正。

6 若在图 3-28 中点击"镜像"按钮, 视频画面则会与原画面形成镜像对称,如图 3-32 所示。

⑦ 若在图 3-28 中点击"旋转"按钮,
 则 会根据点击的次数分别旋转90°、
 180°、270°,也就是只能调整画面的方向,
 如图 3-33 所示。该功能与前文所说的,可以精细调节画面的旋转角度是两个功能。

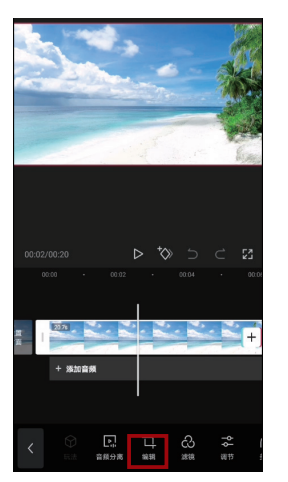

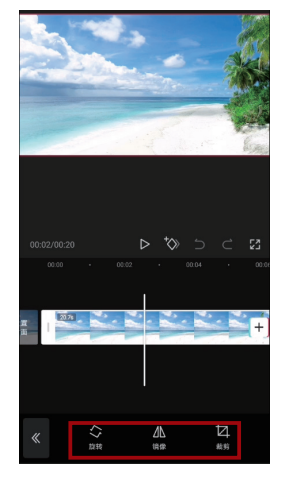

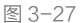

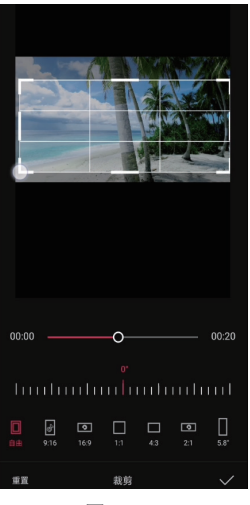

图 3-29

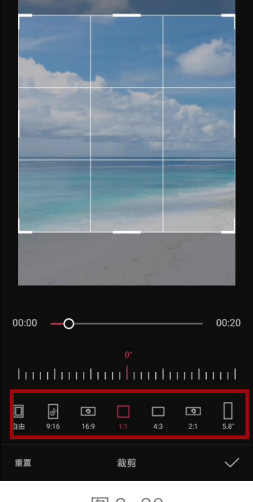

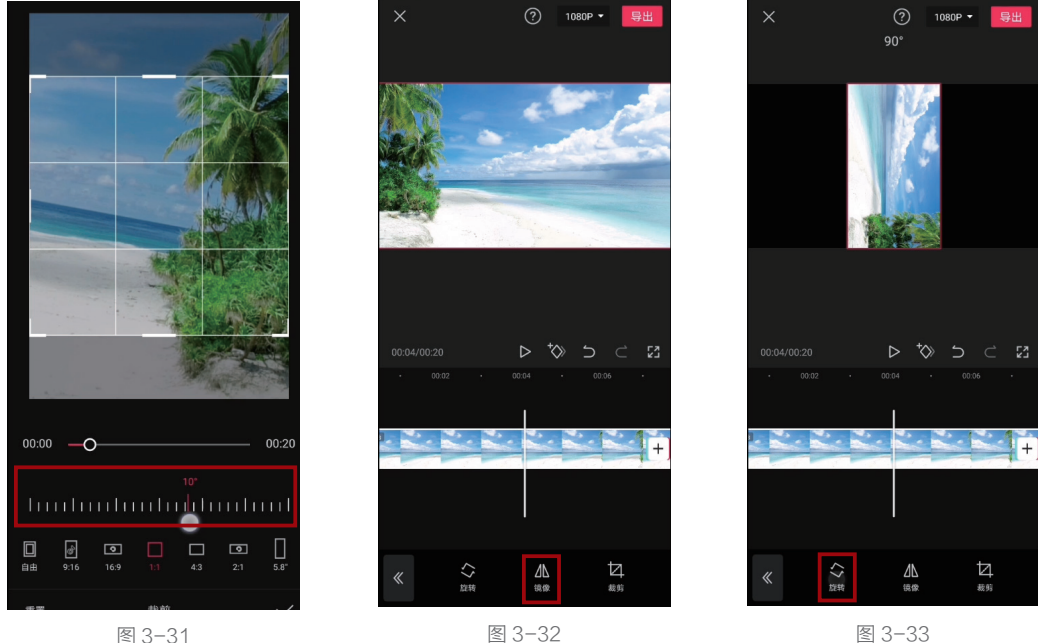

图 3-31

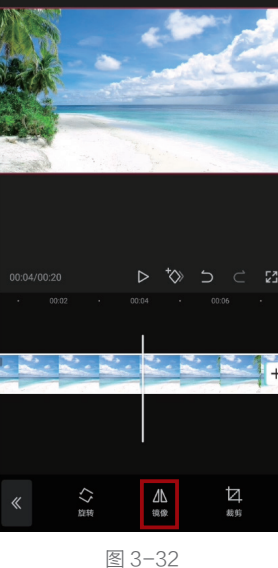

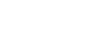

## 3.3.3 "编辑"功能在专业版剪映中的位置

"编辑"功能在专业版剪映中同样被放在了"常用" 功能区。其中, 瓜工具可以实现手机版剪映"编辑"中的"镜 像"功能; 🛇工具可以实现"旋转"功能; 🖬工具可以 实现"裁剪"功能,如图 3-34 所示。

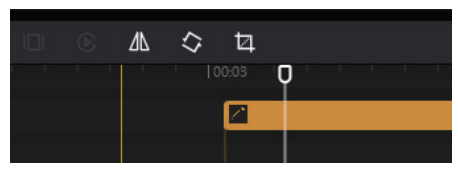

图 3-34

#### 使用"定格"功能凝固精彩瞬间 3.4

#### 3.4.1 "定格"功能的作用

"定格"功能可以将一段动态视频中的某个画面"凝固"下来,从而起到突出某个瞬间的作用。另外, 如果一段视频中多次出现定格画面,并且其时间点与音乐节拍匹配,就可以让视频具有律动感。

## 3.4.2 利用"定格"功能凝固精彩的舞蹈瞬间

利用"定格"功能凝固精彩的舞蹈瞬间的具体操作方法如下。

1 移动时间线,选择希望进行定格的画面,如图 3-35 所示。

2 保持时间线的位置不变,选中该视频片段,此时即可在工具栏中找到"定格"按钮,如图 3-36 所示。
3 点击"定格"按钮后,在时间线的右侧会出现一段时长为 3 秒的静态画面,如图 3-37 所示。

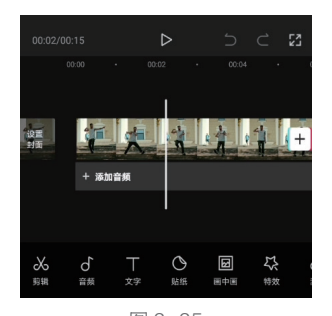

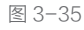

④ 静态画面可以随意拉长 或者缩短。为了避免静态画面 时间过长导致视频乏味,所以 此处将其缩短为 0.8 秒,如图 3-38 所示。

⑤ 按照相同的方法,可以 为一段视频中任意一个画面做 定格处理,并调整其持续时长。

⑤为了让定格后的静态画 面更具观赏性,在这里为其增加"RGB描边"特效。将特效 的时长与"定格画面"对齐, 从而凸显视频节奏的变化,如 图 3-39 所示。

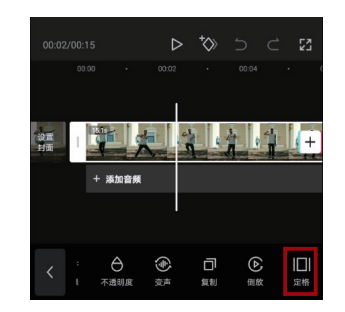

图 3-36

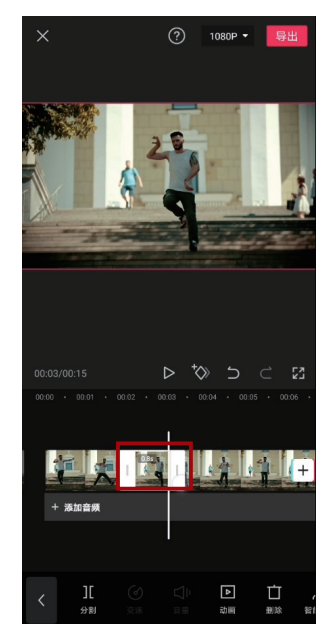

图 3-38

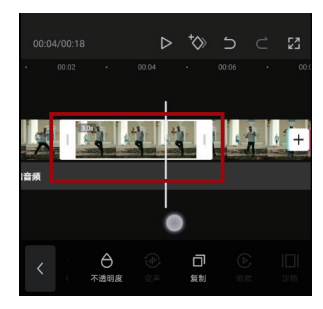

图 3-37

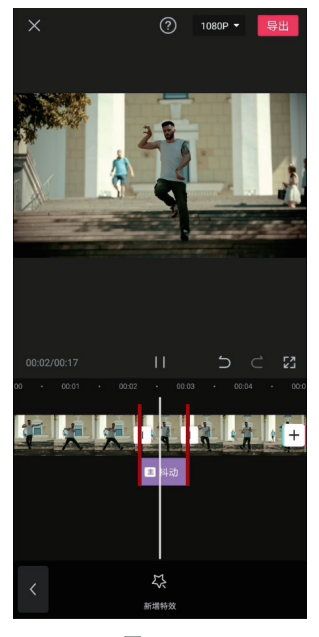

图 3-39

3.4.3 "定格"功能在专业版剪 映中的位置

选中任意一段视频素材,并将时间线移至该 视频轨道的范围内。此时在"常用"功能区的 □ 工具即可实现"定格"功能,如图 **3-40** 所示。

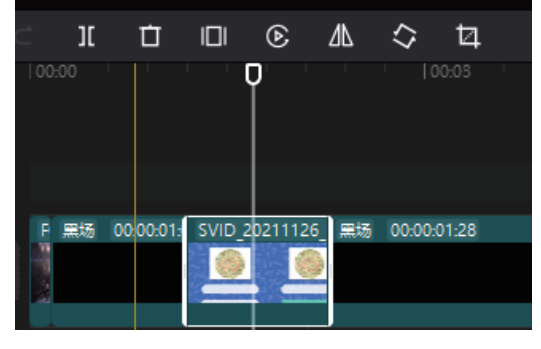

图 3-40

# 3.5 使用"替换"功能提高后期编辑效率

#### 3.5.1 "替换"功能的作用

在视频后期编辑已经基本完成时发现了更好的素材,如果想将其加入视频,按照常规方法,需要 重新对该段视频进行剪辑并制作各种效果。但通过剪映的"替换"功能,即可一键将已经剪辑好的素 材替换为新素材,无论是片段时长,还是添加的各种效果,都可以直接应用到替换的新素材上,从而 大幅提高视频后期编辑的效率。

## 3.5.2 利用"替换"功能更换素材

利用"替换"功能更换素材的具体操作方法如下。

① 选中要进行替换的素材,并点击界面下方的"替换"按钮,如图 3-41 所示。

2 从相册中选择已经准备好的素材,如图 3-42 所示。

⑧ 所选的新素材会直接替换原有素材,并确保特效、贴纸、时长等不发生变化,如图 3-43 所示。 需要注意的是,所选新素材的时长要长于原素材。

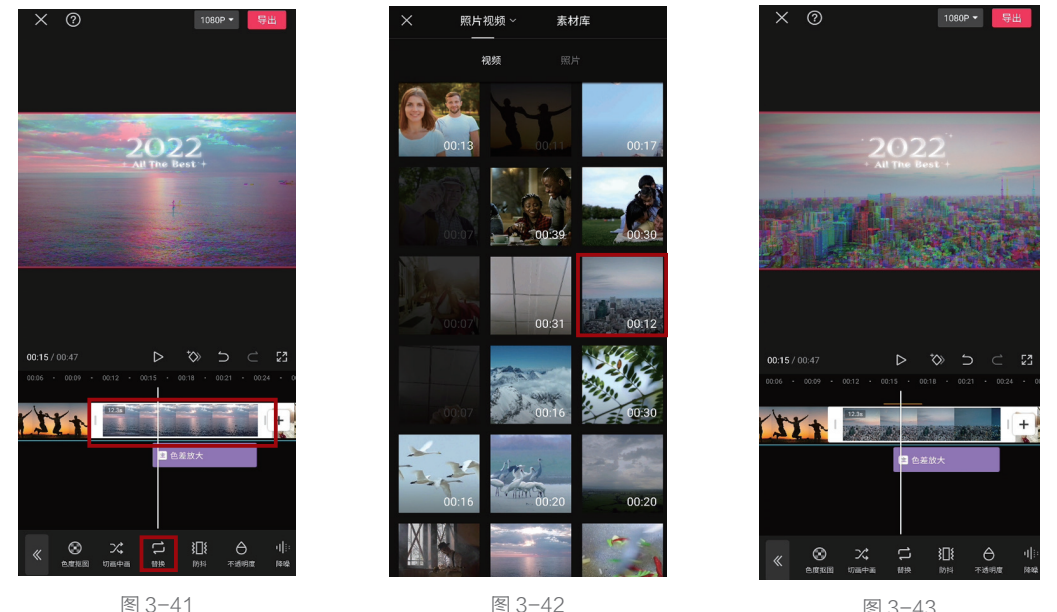

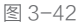

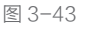

#### 提示

除了可以快速替换素材,选中特效轨道,在界面下方可以找到"替换特效"按钮,可以快速尝试不 同的特效。同时、特效的持续时间和覆盖范围均不会发生改变。

## 3.5.3 "替换"功能在专业版剪映中的位置

将鼠标移至任意一段视频轨道上,右击,即可在弹出的快捷 菜单中选择"替换片段"选项,如图 **3-44** 所示。

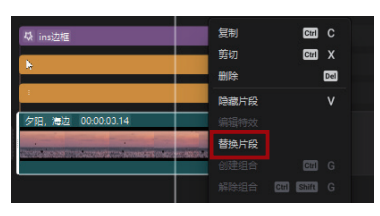

图 3-44

# 3.6 使用"贴纸"功能美化视频

## 3.6.1 "贴纸"功能的作用

通过"贴纸"功能可以快速为视频添加贴纸效果,并对贴纸进行个性化调整。而根据贴纸的类型不同, 其具体作用也有区别。例如,一些箭头类贴纸就会起到引导观众视线到关键区域的作用;一些装饰类 贴纸,可以起到美化画面的作用;而像一些文字类贴纸,还负责视频关键内容的输出。所以,"贴纸" 功能在视频后期编辑过程中的使用频率会非常高。

## 3.6.2 通过"贴纸"功能表现新年主题

通过"贴纸"功能表现新年主题的操作方法如下。

1 进入剪映,点击界面下方的"贴纸"按钮,如图 3-45 所示。

2 继续点击界面下方的"添加贴纸"按钮,如图 3-46 所示。

③选择合适的贴纸,或者在搜索栏搜索贴纸名称,此处选择的为表现新年主题的 Happy New Year 贴纸,如图 3-47 所示。

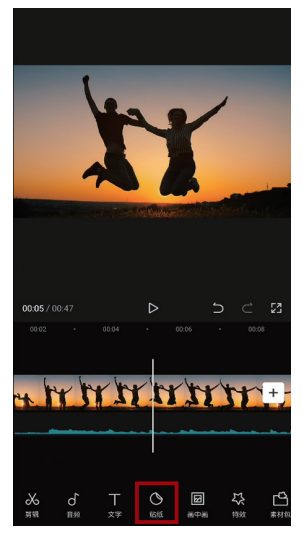

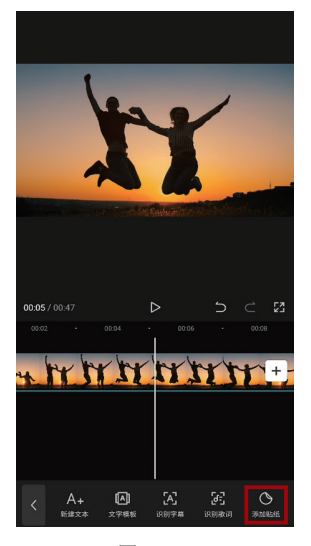

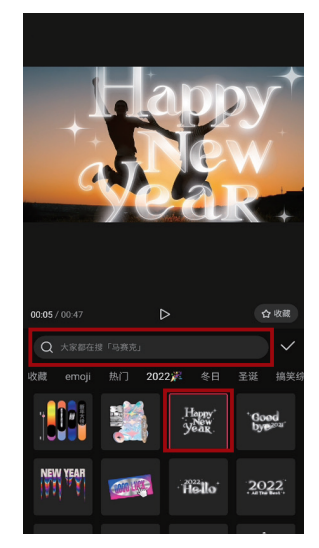

#### 兽• 手机/电脑双平台剪映短视频后期编辑从新手到高手

④ 选中贴纸轨道,做"缩小"手势,即可调整贴纸的大小。此时可以在贴纸选框看到4个图标, 点击▼图标可以删除该贴纸;点击▼图标可以为贴纸选择动画;点击●图标可以复制该贴纸;按住● 图标并拖动,可以旋转或缩放贴纸,如图 3-48 所示。

⑤ 调整贴纸至合适位置后,通过调整贴纸轨道的位置和长度可以控制其显示的时间段,点击界面下方的"分割"按钮,可以像分割视频轨道那样分割贴纸轨道,是另一种调整轨道长度和显示时间段的方法。通过点击"镜像"按钮,则可以让贴纸对称显示,但此处并不需要该操作。而其余按钮,包括复制、动画、删除,通过第4步中介绍的各个图标即可实现,如图 3-49 所示。

⑤ 点击如图 3-49 所示的"跟踪"按钮,然后确定要跟踪的物体。此处选择跟踪左侧的人物剪影, 点击界面下方的"开始跟踪"按钮,即可实现让贴纸跟随该人物跳起的高度而不断调整位置的动态效果, 如图 3-50 所示。

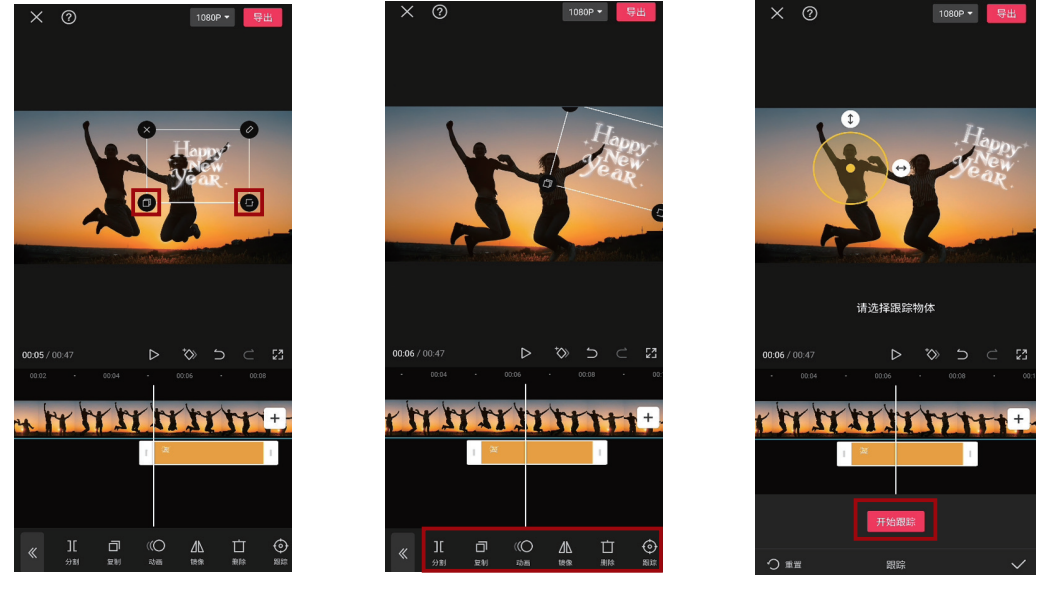

图 3-48

图 3-49

图 3-50

## 3.6.3 "贴纸"功能在专业版剪映中的位置

点击"工具栏"中的"贴纸"按钮,即可在 左侧各个分类中选择需要的贴纸。另外,还可以 在"搜索栏"中输入与贴纸有关的关键词,从而 快速找到需要的贴纸,如图 **3-51** 所示。

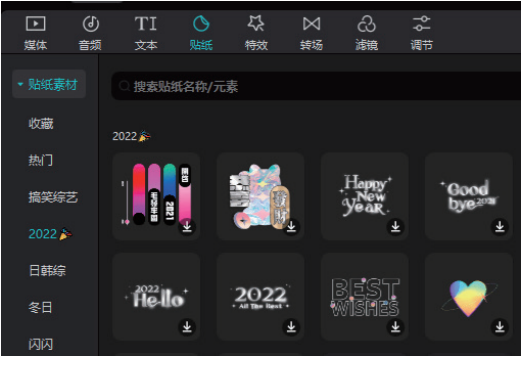

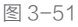